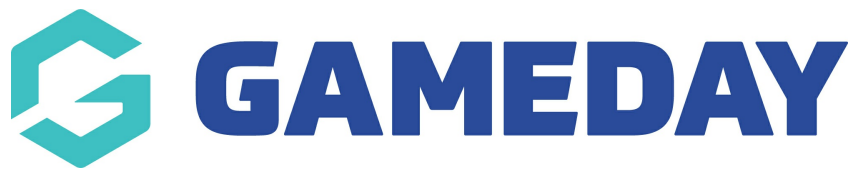

## Report Builder | Overview

GameDay Passport's Report Builder allows administrators to create and customise their own reports based on a specific source of information.

With a comprehensive and feature-rich interface, the Report Builder allows complete customisability of reports to ensure administrators can pull the most relevant data from their Passport database.

## Access a Report Builder

To access a Report Builder:

1. Click **REPORTS** in the left-hand menu.

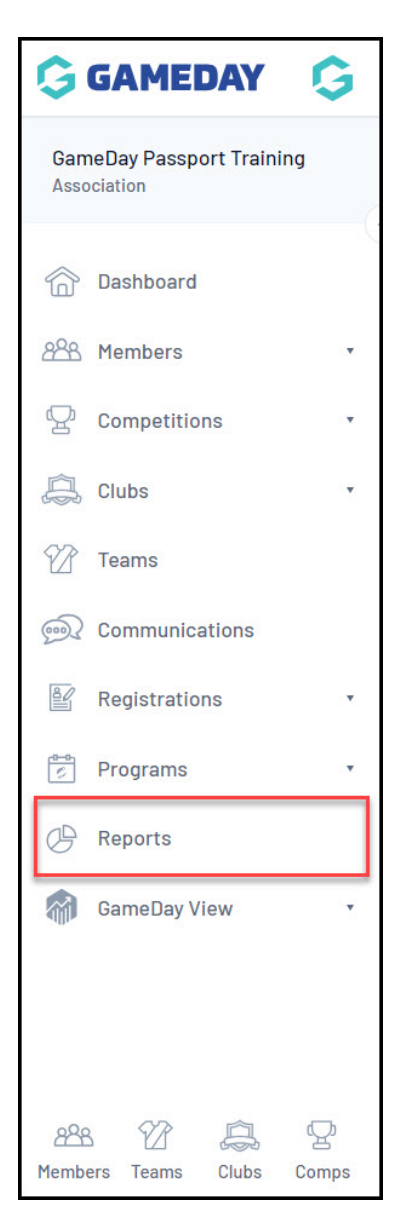

2. Find any report that has the **CONFIGURE** action button - for this example, we will use the **Advanced Member** report.

| Note: For some sports, this is labelled as Advanced Parti | icipant. |
|-----------------------------------------------------------|----------|
|-----------------------------------------------------------|----------|

| orts          |                                                                                                  |           |
|---------------|--------------------------------------------------------------------------------------------------|-----------|
| Dashboard     | Members                                                                                          |           |
| Admin Reports | Advanced Member                                                                                  |           |
| Clearances    | Set your own parameters etc for reporting on Members.                                            | Configure |
| Clubs         |                                                                                                  |           |
| Competition   | Retention Report Set your own parameters etc for reporting on Member Retention                   | Configure |
| Contacts      |                                                                                                  |           |
| Courtside     | Duplicates Summary                                                                               | Configure |
| Finance       | Set your own parameters etc for reporting on how many duplicates there are in each organisation. | configure |
| Members       |                                                                                                  |           |
| Team App      | Member Summary Member Summary Report                                                             | Configure |
| Teams         |                                                                                                  |           |

## **Report Builder Interface**

The Report Builder has numerous features that can be combined to generate detailed, relevant reports including:

| 1                    |                                                                                                    |                           |             |             |  |  |
|----------------------|----------------------------------------------------------------------------------------------------|---------------------------|-------------|-------------|--|--|
| Find A Field 🗸 🗸     | Selected Fields                                                                                                    |                           |             |             |  |  |
| Personal Details     | Run Report                                                                                                    |                           |             |             |  |  |
| National Number      | Options 4                                                                                                    |                           |             | 0.455       |  |  |
| Oulck Link to record | Sort by                                                                                                    | National Number *         | Ascending * | All Records |  |  |
| Member ID            | Secondary sort by                                                                                                    | None *                    | Ascending * |             |  |  |
| Previous Member ID   | Group By                                                                                                    | No Grouping *             |             |             |  |  |
| Member No.           | G                                                                                                    |                           |             |             |  |  |
| Active Record        | Report Output                                                                                                    | he data from this report. |             |             |  |  |
| Salutation           | Display     Open the report for viewing on the screen.     Email     Email     Email the report in a formot suitable to be imported into another product. Select format below. |                           |             |             |  |  |
| + First Name         | Report Format Tab Delimi                                                                                                    | ted                       |             |             |  |  |
| Middle Name          | Email Address                                                                                                    |                           |             |             |  |  |
| G Family Name        | Run Report                                                                                                    |                           |             |             |  |  |
| Maiden Name          | Savad Banasta 7                                                                                                    |                           |             |             |  |  |
| Preferred Name       | Save Save                                                                                                    |                           |             |             |  |  |
| Date of Birth        |                                                                                                    |                           |             |             |  |  |

- 1. Find A Field: Search for a specific field to add to the report.
- 2. **Field List**: A complete list of fields available to add to this report. Click the + button to add a field to the report.
- 3. Selected Fields: A list of fields currently on your report.

- Report Options: Allow you to select whether to show the report as unique records or summarised data, and allows you to customise your report with Sort By and Group By options
   Learn More
- 5. **Report Output**: Allows you to display the report in a new browser tab or email the report to yourself in a Tab Delimited or CSV format Learn More
- 6. **Run Report**: Run the report based on the above output settings.
- 7. **Save Report**: Save the report to be re-used at a later date Learn More

For more information on processes relevant to **Reports**, please refer to the **Related Articles** section of this article.